### Access the VPN using Duo Authentication (MAC)

This document will cover downloading and installing the Global Protect Client for VPN access. It will also demonstrate how to use the client to connect to the campus network.

- 1. Download the GlobalProtect VPN agent
- 2. Install the GlobalProtect Agent
- 3. Run the GlobalProtect Agent

| Download the Globa                                             | IProtect VPN agent                                                                                |                                                    |                             |
|----------------------------------------------------------------|---------------------------------------------------------------------------------------------------|----------------------------------------------------|-----------------------------|
| In a web browser                                               |                                                                                                   | W&M Central Authentication<br>Service              |                             |
| https://gp.wm.edu                                              |                                                                                                   | WM <u>u</u> serid:<br>txjeff                       |                             |
| Login with your<br>W&M username<br>and password.               |                                                                                                   | I am at a public workstation.                      |                             |
|                                                                |                                                                                                   | LOGIN                                              |                             |
| Authenticate using<br>your preferred<br>DUO method.            |                                                                                                   | Device: Choose an authentication method            | Send Me a Push              |
| *DUO setup can be<br>accessed at<br><u>https://2f.wm.edu</u> . | What is this? Cf<br>Add a new device<br>My Settings & Device<br>Need help?<br>Powered by Duo Secu | Call Me<br>Passcode<br>ity Remember me for 14 days | Call Me<br>Enter a Passcode |
|                                                                |                                                                                                   |                                                    |                             |

Download the Mac 32/64 bit GlobalProtect agent and run the installer.

## paloalto NETWORKS

### GlobalProtect Portal

Download Windows 32 bit GlobalProtect agent Download Windows 64 bit GlobalProtect agent Download Mac 32/64 bit GlobalProtect agent

Windows 32 bit OS needs to download and install Windows 32 bit GlobalProtect agent.

Windows 64 bit OS needs to download and install Windows 64 bit GlobalProtect agent.

Mac OS needs to download and install Mac 32/64 bit GlobalProtect agent.

### Install the GlobalProtect Agent ... 🥪 Install GlobalProtect Welcome to the GlobalProtect Installer You will be guided through the steps necessary to install this Introduction software Follow through the Destination Select Installation Type installation Installation selecting the Summary default options. Click Continue Go Back Continue • • • 🥪 Install GlobalProtect Ω Select a Destination Select the disk where you want to install the Introduction GlobalProtect software. Destination Select Installation Type Installation Summary Click Continue Macintosh HD 250.79 GB total Installing this software requires 24.2 MB of space. You have chosen to install this software on the disk "Macintosh HD". Go Back Continue

|                     |                                       | 🥪 Install GlobalProtect                                                                          |
|---------------------|---------------------------------------|--------------------------------------------------------------------------------------------------|
|                     |                                       | Custom Install on "Macintosh HD"                                                                 |
|                     |                                       | Package Name Action Size                                                                         |
|                     | Introduction                          | ✓ GlobalProtect Install 16.6 MB                                                                  |
|                     | Destination Select                    | Uninstall GlobalProtect Skip 4 KB                                                                |
|                     | Installation Type                     |                                                                                                  |
|                     | Installation                          |                                                                                                  |
| CIICK Continue      | Summary                               |                                                                                                  |
|                     |                                       |                                                                                                  |
|                     |                                       |                                                                                                  |
|                     |                                       |                                                                                                  |
|                     |                                       | Anna Baralada (A.O.M.)                                                                           |
|                     |                                       | Space Required: 10.0 MB Remaining: 932.17 GB                                                     |
|                     |                                       |                                                                                                  |
|                     |                                       |                                                                                                  |
|                     |                                       |                                                                                                  |
|                     |                                       | Go Back Continue                                                                                 |
|                     |                                       |                                                                                                  |
|                     |                                       | 💝 Install GlobalProtect                                                                          |
|                     |                                       | Standard Install on "Macintosh HD"                                                               |
|                     |                                       | This will take 24.2 MB of space on your computer.                                                |
|                     | Introduction                          |                                                                                                  |
|                     | Destination Select                    | Click Install to perform a standard installation of this software<br>on the disk "Macintosh HD". |
|                     |                                       |                                                                                                  |
|                     | Summary                               |                                                                                                  |
|                     |                                       |                                                                                                  |
| Click Install       |                                       |                                                                                                  |
|                     |                                       |                                                                                                  |
|                     |                                       |                                                                                                  |
|                     |                                       |                                                                                                  |
|                     |                                       |                                                                                                  |
|                     |                                       | Change Install Location                                                                          |
|                     |                                       |                                                                                                  |
|                     |                                       | Go Back Install                                                                                  |
|                     |                                       |                                                                                                  |
|                     |                                       |                                                                                                  |
|                     |                                       |                                                                                                  |
|                     |                                       |                                                                                                  |
|                     |                                       |                                                                                                  |
|                     |                                       |                                                                                                  |
|                     |                                       | C C C C C C C C C C C C C C C C C C C                                                            |
|                     |                                       | 🥪 Install GlobalProtect                                                                          |
|                     |                                       | The installation was completed successfully.                                                     |
|                     |                                       |                                                                                                  |
|                     | Introduction                          |                                                                                                  |
| The setting the set | Destination Select                    |                                                                                                  |
| The software has    | <ul> <li>Installation Type</li> </ul> |                                                                                                  |
| been installed.     | <ul> <li>Installation</li> </ul>      |                                                                                                  |
|                     | Summary                               | The installation was successful.                                                                 |
| Click Closed        |                                       | The software was installed.                                                                      |
|                     |                                       |                                                                                                  |
|                     |                                       |                                                                                                  |
|                     |                                       |                                                                                                  |
|                     |                                       |                                                                                                  |
|                     |                                       |                                                                                                  |
|                     |                                       |                                                                                                  |
|                     |                                       | Co Back Class                                                                                    |
|                     |                                       | OO Back Close                                                                                    |
|                     |                                       |                                                                                                  |
|                     |                                       |                                                                                                  |
|                     |                                       |                                                                                                  |

| If this Dialog Box<br>appears<br>Click <b>Open Security</b><br><b>Preferences</b>                              | System Extension Blocked         A program tried to load new system extension(s)         signed by "Palo Alto Networks". If you want to enable         these extensions, open Security & Privacy System         Preferences.         Open Security Preferences                                                                                                    |
|----------------------------------------------------------------------------------------------------|----------------------------------------------------------------------------------------------------|
| <b>Click the Lock</b> to<br>Allow Changes<br>Enter <b>Mac</b><br><b>Password</b> when                          | Security & Privacy       Q Search         General       FileVault       Firewall       Privacy         A login password has been set for this user       Change Password       Change Password         Require password       5 minutes       2 after sleep or screen saver begins         Show a message when the screen is locked       Set Lock Message         Disable automatic login                                                                                                    |
| asked<br>then Click <b>Allow</b>                                                                               | Allow apps downloaded from:<br>App Store<br>App Store and identified developers<br>App Store and identified developers<br>Anywhere<br>System software from developer "Palo Alto Networks" was blocked Allow<br>from loading.<br>Click the lock to prevent further changes.                                                                                                    |
| Starting Global Prote                                                                                          | ect                                                                                                    |
| Start the software<br>by opening the<br>Finder then<br>Application.<br>Double click on<br><b>GlobalProtect</b> | Applications<br>Applications<br>C Search<br>Favorites<br>All My Files<br>C Facto<br>Favorites<br>All My Files<br>C Facto<br>Favorites<br>All My Files<br>C Facto<br>C Facto<br>C SargeBand<br>C Applications<br>C Google Chrome<br>C Google Chrome |

| Enter Portal:<br><b>gp.wm.edu</b><br>Click<br><b>Connect</b>                                                                  | GlobalProtect ClobalProtect<br>Welcome to GlobalProtect<br>Please enter your portal address<br>gp.wm.edu<br>Connect |
|----------------------------------------------------------------------------------------------------|----------------------------------------------------------------------------------------------------|
| Username: WM<br>Username<br>Password: Your<br>Password<br>Click <b>Connect</b>                                                | W&M Central Authentication<br>Service<br>MMuserid:<br>txjeff<br>Password:<br>I am at a public workstation.<br>LOGIN |
| The GlobalProtect<br><i>Login</i> will appear<br>Select your<br>preferred<br>authentication<br>method or enter a<br>passcode. | What is this? If   Add a new device   My Settings & Devices   Need help?   Powered by Duo Security                  |

|                                                                                                    | GlobalPro                          | otect 🔹                  |
|----------------------------------------------------------------------------------------------------|------------------------------------|--------------------------|
| The globe that is<br>located in the top<br>right (bottom right<br>for PC) of the<br>screen will spin<br>and a blue shield<br>will appear. |                                    |                          |
| You should now be<br>able to access<br>W&M resources<br>and Gmail.                                                                        | Connec                             | cted                     |
|                                                                                                    | You are securely co<br>corporate n | nnected to the<br>etwork |
|                                                                                                    | Disconr                            | nect                     |